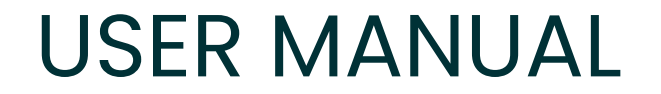

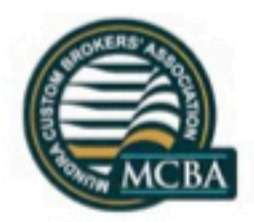

#### MUNDRA CUSTOM BROKER ASSOCIATION

#### **RENEWAL PROCESS**

Powered bv: www.Mahalasa.co.in

© All Rights Reserved - MCBA

#### **USER MANUAL**

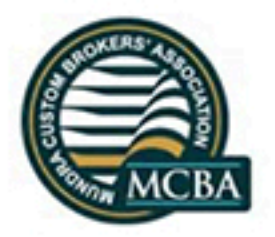

Open Your browser and type : http://www.themcba.com

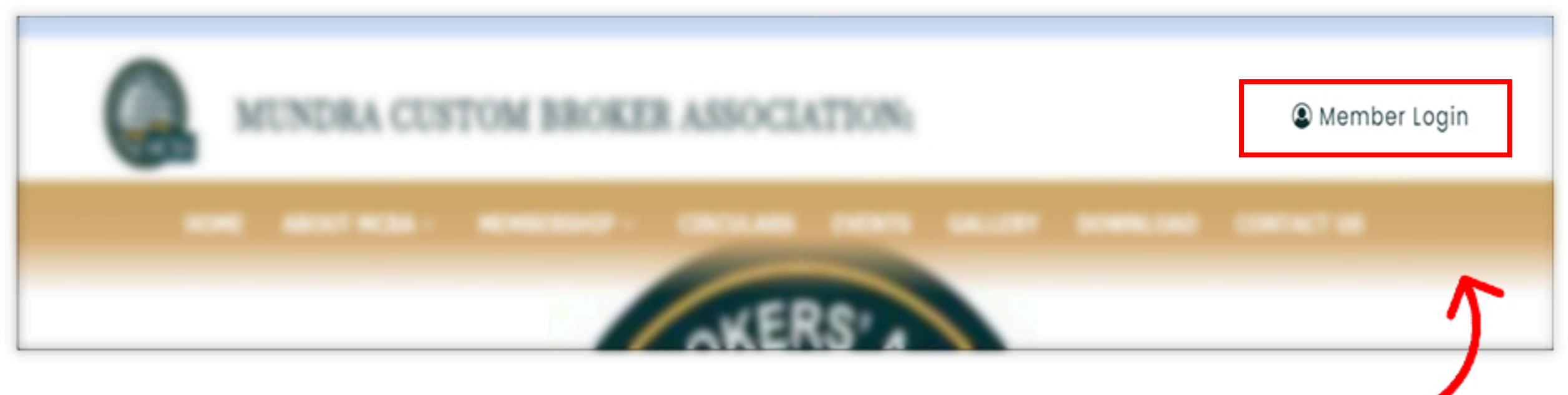

Click on Member Login on the top Right corner highlighted.

#### **USER MANUAL**

Enter your MCBA Username & Password.

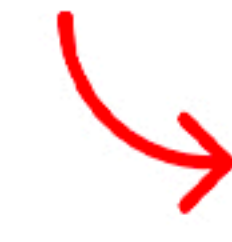

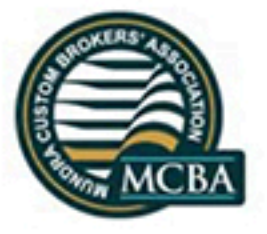

#### LOGIN

Enter Your Username

Enter Your Password

□ Keep me signed in

LOGIN

Forgot Password ?

USER MANUAL

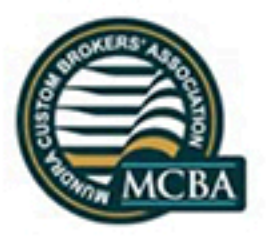

Once login, you would get this menu at he top right corner under WELCOME tab.

| STOM BROKER ASSOCIATION | Welcome   User Name ~                                                                                                    |
|-------------------------|----------------------------------------------------------------------------------------------------|
|                         | EDIT PROFILE<br>CFS PASSES<br>CONTACT MANAGER<br>CHANGE PASSWORD<br>MY GRIEVANCES<br>RENEW MEMBERSHIP<br>RECEIPT AND INVOICE |
|                         | LOGOUT                                                                                                    |

Click on RENEW MEMBERSHIP.

#### **USER MANUAL**

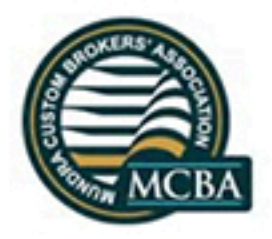

- 1) We shall esnure that we don't take much time for this. We want to ensure that all the data you provide is correct.
- 2) We also request you to please keep all the files that would be required handy so that your session time do not get expires and you didn't refill the complete form.
- 3) You may now start to apply for the Renewal Process
- 4) Click any one Payment method

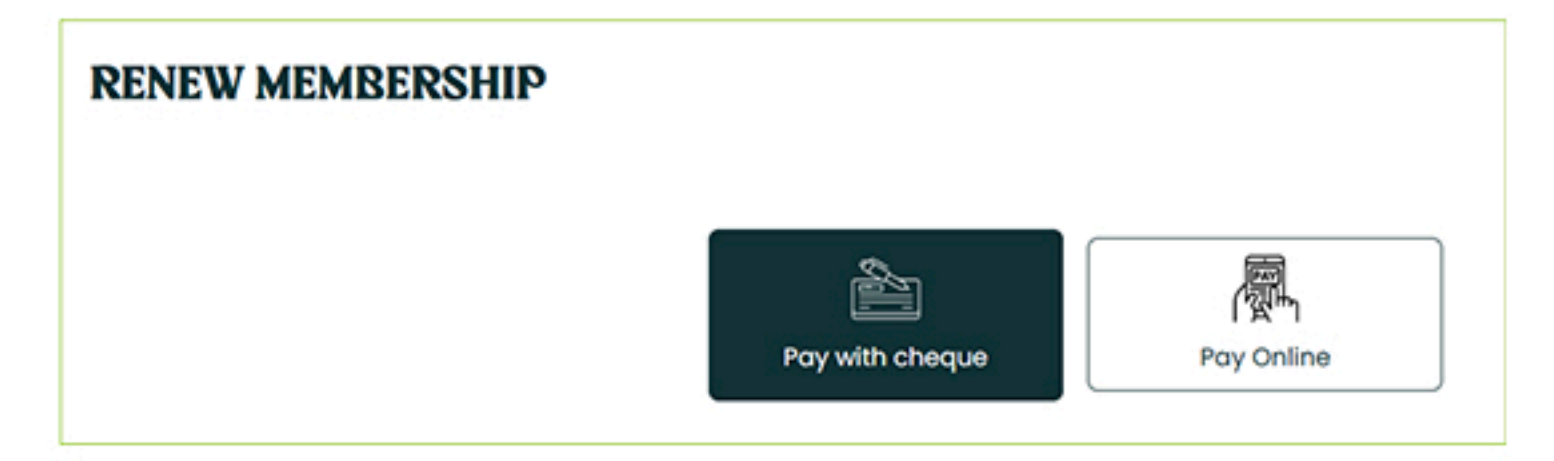

USER MANUAL

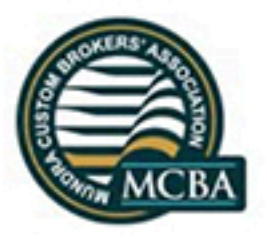

Fill the correct Payment information through which you intend to proceed.

| MEMBER CHEQUE PAYMENT               |        |        |  |
|-------------------------------------|--------|--------|--|
| • Payment Method<br>Cheque No./ UTR | Bank   | Branch |  |
| Date of Cheque                      | Amount |        |  |
| 13 <b>/</b> 03 <b>/</b> 2025        | 5000   | Submit |  |

Once your payment information is done, click SUBMIT.

The MCBA team would then start the payment followup with bank and update you when they get the payment and process your application.

#### USER MANUAL

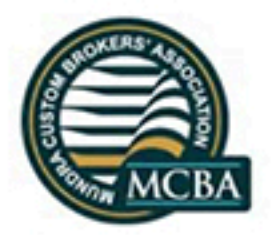

Click on the download pdf button.

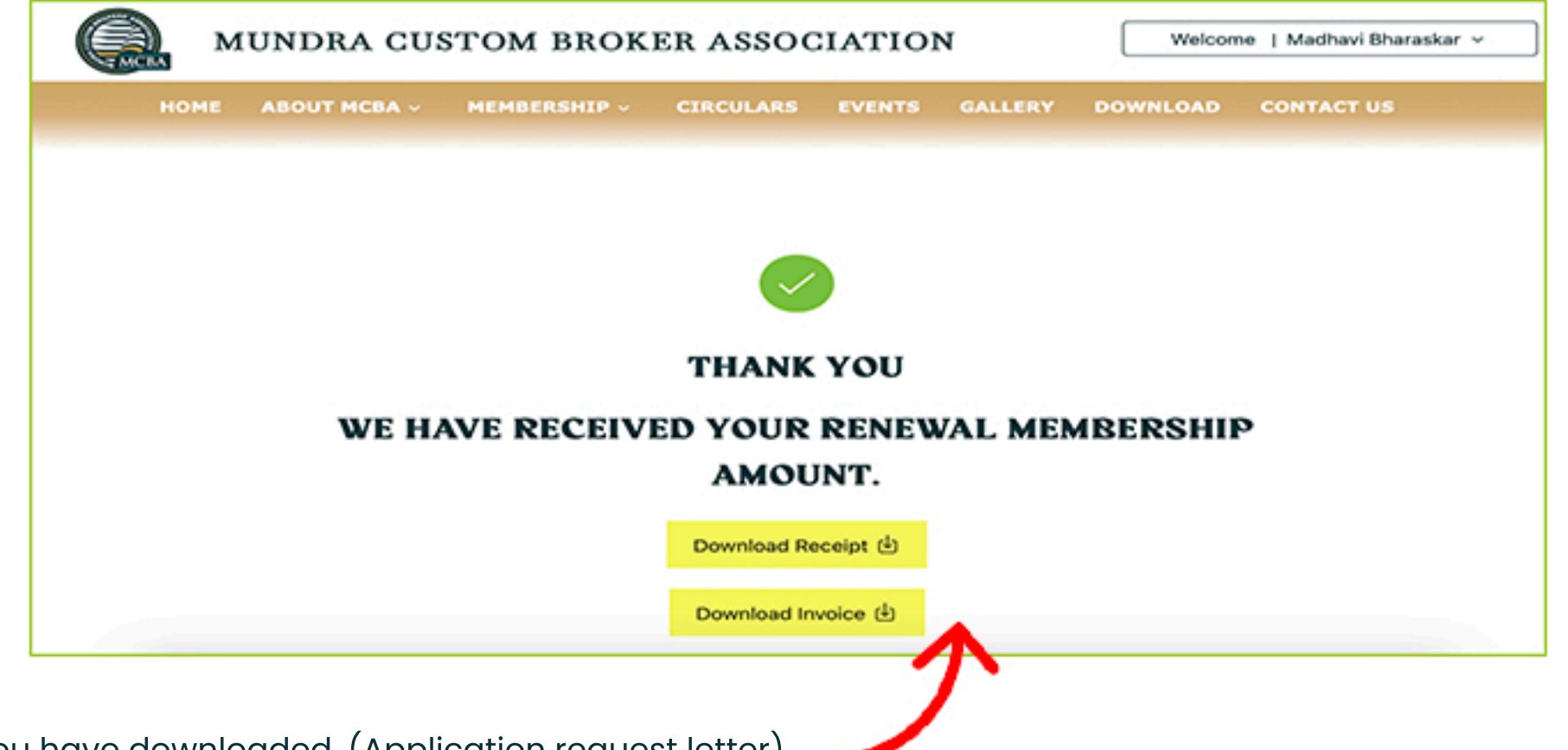

Take a print of the PDF file which you have downloaded. (Application request letter)

Sign the print our and send this to MCBA along with your payment advice.

Powered bv: www.Mahalasa.co.in

USER MANUAL

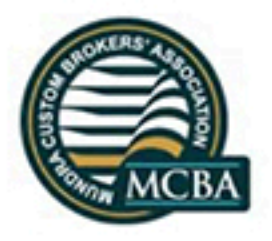

You can track your application status by logging into <u>https://themcba.com/ > Login -> My account -> RENEWAL PROCESS</u>.

In case of any issue, please send us an email to info@themcba.com

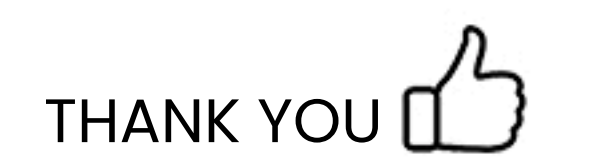